### Arkusz 7 – Bazy danych (18)

filtrowanie, sortowanie i tabele przestawne

Duże ilości danych przechowywane są zazwyczaj w tabelach, a ich przeglądanie tabel i wykonywanie operacji na tabelach możliwe jest za pomocą filtrowania i tabel przestawnych. Aby tabela nadawała się do operacji bazodanowych musi mieć: - nagłówki kolumn umieszczone w pierwszym wierszu tabeli

- każdy wiersz taką samą liczbę kolumn i takie same dane
- komórki tabeli nie scalone

## Tabela (1)

#### Otwórz skoroszyt STUDENCI ze strony: http://zsobobowa.eu/pliki/arkusz/STUDENCI.xlsx

| 4 | C         | D        | E                | F           | G          | н   | - I    | J       | K    | L         | M       | N     | 0    | P    | Q        | R        | S        | Т      | U          |     |
|---|-----------|----------|------------------|-------------|------------|-----|--------|---------|------|-----------|---------|-------|------|------|----------|----------|----------|--------|------------|-----|
| 1 | IMIE      | NAZWISKO | ULICA            | MIASTO      | URODZONY   | ZAM | SZKOLA | ROCZNIK | PLEC | OLIMPIADA | EGZAMIN | OCENA | POCH | ZDAL | PRZYJETY | AKADEMIK | STOLOWKA | PUNKTY | DOCHOD     | HI. |
| 2 | Agnieszka | Kukuła   | Gostkowice 18    | Częstochowa | 1974.02.15 | W   | LO     | 1994    | K    | N         | G       | 4,0   | R    | tak  | tak      | Т        | т        | 17     | 1 134,90 z |     |
| 3 | Bożena    | Szymczyk | Armii Ludowej 34 | Częstochowa | 1972.12.28 | м   | LO     | 1994    | K    | N         | M       | 4,0   | R    | tak  | tak      | т        | Т        | 5      | 807,10 z   |     |
|   |           |          |                  |             |            |     |        |         |      | -         |         |       | -    |      | 1 · · ·  | -        | -        | -      |            |     |

Tabela zawiera dane z jednej z rzeszowskich uczelni

- Kliknij dowolną komórkę w tabeli (tylko jedną!)
- Wybierz z menu: Dane Filtruj
   A B C D
   1 LF VUME VIMIE VAZWISKO V

W pierwszym wierszu pojawią się charakterystyczne trójkąciki w każdej kolumnie Jeżeli zaznaczysz więcej komórek, filtr będzie ograniczony tylko do zaznaczonego obszaru

- Wybierz komórkę A1
- Wybierz z menu: Widok Zablokuj okienka Zablokuj górny wiersz podczas przeglądania tabeli górny wiersz jest zawsze widoczny na ekranie
- Przewiń tabelę do końca
- Wklej zrzut ekranu arkusza

| ю   |      |      |              |                           |                         |             |               |   |        |                        |     |       |         | -      | ۰.   |
|-----|------|------|--------------|---------------------------|-------------------------|-------------|---------------|---|--------|------------------------|-----|-------|---------|--------|------|
|     |      |      |              | - New York Control of the |                         | BRAND I     | 1000000       |   | No.    | STRUCTURE OF STRUCTURE |     |       | 10.000  | 1.211  |      |
| - 1 |      | 10   | A. 10 Mar.   | THE CL                    | And the Works of States | Politica a  | 1000          |   |        | 1000                   | -   | -     |         | - 62-4 |      |
|     |      | 1    |              | ta Yan                    | 190,040,040,010,414     | NU28112     | 216.00        |   |        | TANK R.                | 1   | 2     | 116     |        | 72   |
| 5   | 22   | - 22 | Sector 1     |                           | CONTRACTOR (0400 244    | 1128.5      | 500 (120)     | ч | 10     | 521.6                  | 1   |       |         |        | 12   |
|     | 110  |      |              | 0.57                      | The rest                |             |               |   |        |                        |     |       |         |        | -    |
| ٩,  | 21.4 | 2.08 |              | 1                         | 20.00.0012              | Parent a    | 312 3 2 1     |   |        | 1144 81                |     | -     | 2 2 1 1 |        |      |
| 4   | -    | 112  |              | Zini Generali A           | 2010/00/00/01/2         | Reasona -   | 1918 18 11 1  |   |        | TON N                  | N   | 2     | 1.0     |        |      |
| 2   | X    | 114  | C 04**       | Decas                     | We deage 107            | Kopano -    | 62.20 (2)     |   |        | 1004 14                | H   | 2     | 28 R    |        | 2    |
|     | 28   | 121  |              | 2010 10 10 10             | 2000 Kips 212           | HOWY CHES   | C(2.8, 8)     |   | 10000  | E24 E                  | 8   | 9     | 2.81    |        | ., 7 |
| ٩,  | 241  | 2.00 | Op. me.m.    |                           | Mine do 2402            | Heavy Appr  | 2020          |   | 787    | THE M                  |     | - 14  | 2,0.0   |        |      |
|     | 20   | 240  | Margada a    | He sets                   | Opening to 18180        | Heart Apr   | 1913 2 2 3    |   | 102    | THE K                  |     |       | 238     |        |      |
| М   | 305  | 396  | A31 H2 G     | 1 La Cela                 | Opa na dego 13/77       | Howy Saper  | - 272 04 32 ( | N | 10     | 1504 K                 | N   | •     | 23 R    | 1.0    | 1    |
|     | 365  | 452  | Carrel .     | T171                      | Castons is 200          | Kypara      | 100 (10)      | м | 10     | 1000 84                | N   | ÷     | 221     | 120    | . n  |
| 2   | 344  | 338  | We will      | He 1 He                   | Party de la 428         | Farmers.    | 20131253      | M | 10     | PAR                    |     |       | 2.01    | 1.4    |      |
| 5   | 24   | 110  | Anda         | 28, park                  | Najarah Ka 1627         | Heavy April | 1976 (B. 27)  |   | 10     | THE K                  |     | H     | 2.2.6   | 100    |      |
| 24  | 3.3  | 3.32 | 2.40,95.5    | Rannerk                   | An Websch a 21          | Howy Said   | 1574 (\$ 11)  | N | 17     | 1990 K                 | 1   |       | 5 8 R   | 1.0    | n,   |
|     | 273  | 18   | Camilan      | Deach                     | Mag (pol/a 25           | Howy Data   | 201.0.03      |   | 12     | 1004 M                 | N   | e     | 23 R    | 100    | 1    |
|     | 201  | 135  | Conversion 1 | Rincher M                 | 8.Ph. or 105            | Howy Cars   | 2 (4 22 24)   |   | 1,300  | P/M M                  | T   | 5     | 2.31    | 100    |      |
|     | 312  | 204  | ALC: 1       | Hart de                   | HAR broke Darrow        | New Arrest  | 101212-0018   | 4 | 12     | THM K                  | 54  |       | 2 3 41  |        | ۰.   |
| 8   | 383  | 200  | April 10     | Table .                   | Angle Angle 202         | Have April  | 1972 8 201    | 4 | 22,000 | 1944 8.                | M   | 34    | 58R     | 1.4    |      |
|     |      |      |              |                           |                         |             |               |   |        |                        |     |       |         |        |      |
| e.  |      |      |              |                           |                         |             |               |   |        |                        |     |       |         |        |      |
| -   |      |      |              |                           |                         |             |               |   |        |                        |     |       |         |        |      |
| 5   |      |      |              |                           |                         |             |               |   |        |                        |     |       |         |        |      |
| 5   |      |      |              |                           |                         |             |               |   |        |                        |     |       |         |        |      |
| ē.  |      |      |              |                           |                         |             |               |   |        |                        |     |       |         |        |      |
|     |      |      |              |                           |                         |             |               |   |        |                        |     |       |         |        |      |
|     |      |      |              |                           |                         |             |               |   |        |                        |     |       |         |        |      |
|     |      |      |              |                           |                         |             |               |   |        |                        |     |       |         |        |      |
|     |      |      |              |                           |                         |             |               |   |        |                        |     |       |         |        |      |
|     |      |      |              |                           |                         |             |               |   |        |                        |     |       |         |        |      |
| 1   |      |      |              |                           |                         |             |               |   |        |                        |     |       |         |        |      |
|     |      |      |              |                           |                         |             |               |   |        |                        |     |       |         |        |      |
|     |      |      |              | dand in the               |                         |             |               |   |        |                        |     |       | _       |        |      |
|     |      |      | 64 <u>22</u> | 28.0                      |                         |             |               |   |        |                        |     |       |         |        | -    |
|     |      | -    |              |                           |                         |             |               |   |        |                        | 101 | 20.07 |         |        | -    |

#### Sortowanie (1)

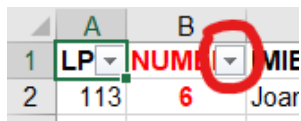

- Wybierz trójkącik w kolumnie NUMER
- Wybierz sortowanie rosnące Sortuj od najmniejszych do największych cała tabela zostało uporządkowana rosnąco według kolumny z numerami

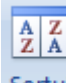

- Wybierz z menu: Dane Sortuj
- W oknie ustaw

|   | Sortowanie              |                  |                                   | ? ×                             |
|---|-------------------------|------------------|-----------------------------------|---------------------------------|
| Ç | + Dod <u>a</u> j poziom | X Usuń poziom [[ | <u>Kopiuj poziom</u> <u>Opcje</u> | Moje dane mają <u>n</u> agłówki |
|   | Kolumna                 |                  | Sortowanie                        | Kolejność                       |
|   | Sortuj według           | NAZWISKO         | Wartości komórek 🗸                | Od A do Z 🗸 🗸                   |
|   | Następnie według        | IMIE             | Wartości komórek 🗸                | Od A do Z 🗸                     |

Sortowanie główne według nazwisk, a jeśli są takie same, to według imion Wklej zrzut ekranu arkusza

| 2          | ~                 | $ 1  \times \wedge 2$ | 313                          |             |                  |          |             |                               |                              |            |         | ~    |
|------------|-------------------|-----------------------|------------------------------|-------------|------------------|----------|-------------|-------------------------------|------------------------------|------------|---------|------|
| 4          | 8                 | 12                    |                              |             | 0 H              |          |             |                               | M                            | N 0        |         | 1.3  |
| LE 🕆 HU    | IME               | and the second        | P ULICA N                    | MWSTO -     | DROBACK - 201 -  | 5/KOL +  | RDC/N - PLE | <ul> <li>OLIVPIAD.</li> </ul> | <ul> <li>EGZANE *</li> </ul> | OCEN - POC | 1 - 200 | - P5 |
| 2 113      | 10410             | Augustyn              | Farkering 2                  | Pastroal.   | 1971, 10 27 M    | US       | 1503 15     | 1                             | 0                            | 3,0 14     | Lak.    | 14   |
| 1 323      | Ne Nagneau        | Cognition             | Centrikingu 9026             | Cepidadian  | 1577.03.15 M     | 10       | 1554 K      | 1                             | 0                            | 418        | Lab.    | 14.1 |
| 4 229      | n Nagaza          | Augustio              | 100113-649                   | Reserve     | 1675 Ed 16 W     | 7.9.903  | 1964 K      | N                             | M                            | 208        | 6.0     |      |
| - 11       | M NA9.07          | Augustyn              | Windows and Wi               | Createchew  | 1575 CT 01 W     | 257      | 1964 M      | 8                             | N                            | 448        | 184     | 11   |
|            | to Edbers         | C+9.0                 | Store we ego 195A            | Construe.   | 1572 10 21 W     | LCI      | 1504 K      |                               | -                            | 32.5       | tex     |      |
|            | 14 1 162          | Debay                 | W046 V 3'5'                  | Rosta       | 1575.02.15 W     | 4        | 1504 /      | 2                             | 2                            | 5.0 4      | Lars.   |      |
|            | 1000              | CCDA.                 | Herewith the Killer          | NOTACON     | 15/4.65.12 6     | 28.840   | 1994        | -                             | 9                            | 3.00       | 100     | - 11 |
|            | is Akp            | Debala                | KLW2KW BIE                   | Revena      | 1974 12 22 W     | 10       | 1964 K      | 1                             |                              | 35.8       | 13K     |      |
| a .        | S CODEN           | Debsa                 | 00110082 1201                | Creationer. | 1575 E1 12 W     | LCI      | 1994 K      |                               |                              | 1.0        | 18K     | 14   |
|            | 6 Nagara a        | DODM                  | Los nec 2.                   | Zatkac      | 1572 55 25 W     | 00       | 1903 K      |                               | -                            | 3,5 C      | 18K     |      |
| - <b>-</b> | 1 1 1 1 1 1 1     | CCD.Au                | BILLOUIS COM CAN 25          | Revices.    | 12/3.12.10 0/    | THE      | 224 0       |                               | 2                            | 20.0       |         |      |
|            | 5 2000            | CROW.                 | Configuration of the service | Rendered    | 1973 01 18 97    | No. No.  | 1004        | -                             | -                            | 33.5       | 100     | - 12 |
|            | 10040             | 1 Income              | Crown of                     | Portuger    | 10/10/22 01      |          | 1995        |                               |                              |            | 115     |      |
| 14         | A/17*             | DEPAK                 | newspe #                     | Tamon       | 1573 01 12 10    | LX.      | 1963 W      |                               |                              | 355        | LAC.    |      |
| 0 24       | OV ANNA           | DLCW.                 | DEPARTNER DE DE              | 100002EW    | 12/0.12/00 14    |          | 1504 1      |                               | M.                           |            | 185     |      |
| 5 A 1      | Ana Ana           | bleed.                | Walking b                    | Rosea       | 1573.03.17       |          | 1963        | 1                             | 1                            | 3.5 1      | Lan.    |      |
| 8 10       | E EAD             | HEZOK                 | REPARENT                     | NEWSON      | 1971 64 64 74    | CO.      | 1993        |                               |                              |            | 134     |      |
| N          | 1 14427           | 1 Jan Ak              | Update in the                | K7M7FA      | 10/2 10 22 10    | 100 1.11 | 1994 10     |                               |                              | 10.8       | TWC .   |      |
| 2.4        | 10 10878          | DCDec                 | 202010                       | ICCREDENA   | 1500 P110 P      | CO.      | 1994 N      |                               |                              | 2.8.4      | 184     |      |
| 312        | Nata N            | Bizek.                | TRUCT BAOMING                | Nowy Sales  | 1573 13 Kg W     | 14       | 1504 5      |                               | 5                            | 20 8       |         |      |
| 201        | Werenne           | DEC.P.                | Prode 04.22 4420             | NUSED       | 15Y3.UV 25 W     | 20       | 1554 5      |                               | 9                            |            | Lan.    | 10   |
| × .101     | 1. LOPER          | THEY B                | No. of Concession, Name      | Rowy Serv   | 1972 12 12 19    |          | 1983 10     |                               |                              |            |         |      |
| 1 11.      | NAME 1            | DOWN                  | NY EXAMPLE 2013              | READER      | 1571 11 CC VI    | i d      | 1967 /      |                               | N                            | 108        | 14K     |      |
| 5 209      | Telesa            | Drech                 | 5 2018 CR 3 22               | Istion      | 1575 E3 25 W     | UG .     | 1501 K      |                               | -                            | 1.0.0      | 18K     |      |
| 200        | Nagaras           | COLUMN.               | Na Dautovska 44              | Tankousp    | 12/0.07.12 07    | 1001     | 3210        | -                             | 5                            | 22.5       | 1415    |      |
| 1 227      | 0000              | 100                   | COMPARED INTER               | havey out a | 1273.02.02.02.04 | 10       | 1000        | -                             | 2                            | 210        |         | - 22 |
|            | 1 1 1 1 1 1 1 1 1 |                       | N CONNECT 19971              | Revera      | 10/6 11/1 /      |          | 1991.0      |                               |                              |            | 110     |      |
|            | A restau          |                       | P # # # # # # # # # # #      | Carried C   | 1000 00 77 W     | 121      | 1001 1      |                               |                              | 10.0       | 100     |      |
| 300        | in rozyszon       | Castor                | Composition 12               | R avert/all | 10210.01.02.01   | 10       | 1001 0      |                               |                              | 220        | 100     | - 12 |
| 3,00       | tables            | Casto                 | Maczowa obychie              | Norve by    | 1004.00.10 14    | 12       | 3210        |                               | 5                            | 22.5       | 145     |      |
|            |                   |                       |                              |             |                  |          |             |                               |                              |            |         |      |

### Filtrowanie (1)

• Wybierz trójkącik w kolumnie ROCZNIK

| 🔳 (Zazna    | acz wszystko) |
|-------------|---------------|
| ···· 🗹 1991 |               |
|             |               |
| 1993        |               |
|             |               |

• Zaznacz tylko rocznik 1991

i wciśnij OK

• Wklej zrzut ekranu arkusza

| 1    |     | 3    | C         | D          | E                 | F        | G          | н     | 1       | J     | K     | L          | м        | N    | 0       |       |
|------|-----|------|-----------|------------|-------------------|----------|------------|-------|---------|-------|-------|------------|----------|------|---------|-------|
| _f * | NUN | IE 👻 | IMIE 🖃    | NAZWISKO - | ULICA             | MIASTO - | URODZON -  | ZAI - | SZKOL - | ROCZN | PLE - | OLIMPIAD - | EGZAMI - | OCEN | - POCI- | ZDA   |
| 301  | 7 1 | 21   | Agnieszka | Bryła      | Mickiewicza 29/21 | Rzeszów  | 1974.11.24 | М     | LO      | 1991  | K     | т          | G        |      | 4,5 R   | tak   |
| 8    | 7 3 | 52   | Artur     | Сор        | Rokietnica 674    | Przemyśl | 1972.06.26 | W     | LO      | 1991  | M     | N          | M        |      | 4,01    | tak t |
|      |     |      |           |            |                   |          |            |       |         |       |       |            |          |      |         |       |
|      |     |      |           |            |                   |          |            |       |         |       |       |            |          |      |         |       |
|      |     |      |           |            |                   |          |            |       |         |       |       |            |          |      |         |       |
|      |     |      |           |            |                   |          |            |       |         |       |       |            |          |      |         |       |
|      |     |      |           |            |                   |          |            |       |         |       |       |            |          |      |         |       |
|      |     |      |           |            |                   |          |            |       |         |       |       |            |          |      |         |       |
|      |     |      |           |            |                   |          |            |       |         |       |       |            |          |      |         |       |
|      |     |      |           |            |                   |          |            |       |         |       |       |            |          |      |         |       |
|      |     |      |           |            |                   |          |            |       |         |       |       |            |          |      |         |       |
|      |     |      |           |            |                   |          |            |       |         |       |       |            |          |      |         |       |
|      |     |      |           |            |                   |          |            |       |         |       |       |            |          |      |         |       |
|      |     |      |           |            |                   |          |            |       |         |       |       |            |          |      |         |       |
|      |     |      |           |            |                   |          |            |       |         |       |       |            |          |      |         |       |
|      |     |      |           |            |                   |          |            |       |         |       |       |            |          |      |         |       |

### Pasek statusu (1)

- Usuń filtrowanie: Dane Wyczyść Wyczyść wszystkie wiersze tabeli są znów widoczne
  Ustaw filtry:

  kolumna PLEC zaznacz K
  kolumna SZKOLA zaznacz LO
  kolumna PUNKTY Filtr liczb Większe niż 10 jest większe niż v 10

  Zaznacz kolumnę U

  Aby zaznaczyć calą kolumnę kliknij w literę oznaczającą kolumnę (np. A)
  W pasku statusu pokazywana jest liczba znalezionych rekordów (wierszy), suma, średnia i inne informacje
  K 4 + H Studenci v Średnia: 3,5 Licznik: 73 Suma: 251,5
- Wklej zrzut ekranu arkusza z **paskiem statusu**

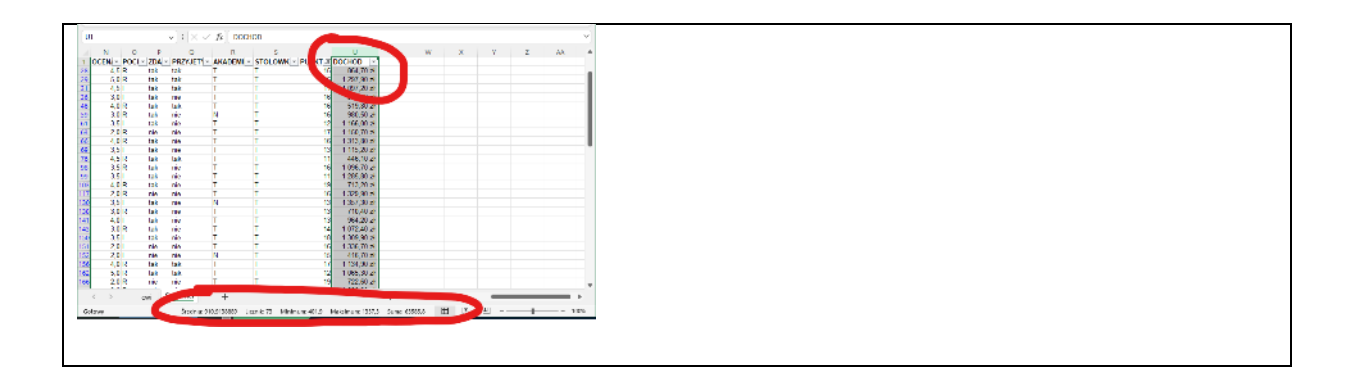

### Współczynnik (1)

Uczelnia wyższa wymyśliła dodatkowy współczynnik potrzebny podczas rekrutacji: jeżeli kandydat ma więcej niż 10 punktów, to wyliczamy współczynnik: DOCHOD razy PUNKTY przez ROCZNIK

- w przeciwnym razie współczynnik wynosi zero
- Wyczyść wszystkie filtry Wyczyść
- V1 wpisz napis: WSP
- V2 wpisz formułę: =JEŻELI(T2>10;U2\*T2/J2;0)
- Skopiuj formułę na pozostałe komórki tabeli w dół Skopiuj i wklej formułę lub przeciągnij za "kwadracik" lub kliknij podwójnie w "kwadracik"
- Wybierz komórkę V1
- Wklej zrzut ekranu arkusza z paskiem formuły

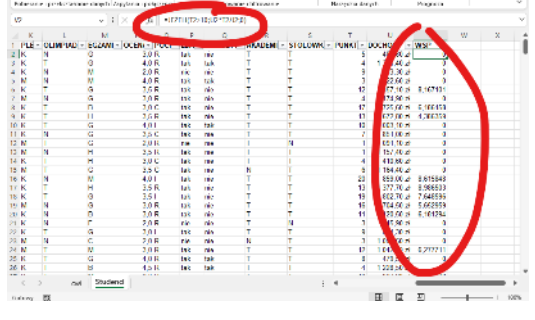

#### Współczynnik - filtr (1)

Ustawianie filtrowania w nowej kolumnie

• Wybierz dowolną komórkę tabeli (nie w kolumnie V)

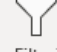

- Usuń filtr Filtruj
- Wybierz komórkę V2
- Ustaw filtr W ten sposób filtrowanie obejmuje również kolumnę V
- Ustaw filtrowanie kolumny V: Filtry liczb Większy niż 10
- Posortuj tabelę według tego współczynnika malejąco
- Wklej zrzut ekranu arkusza

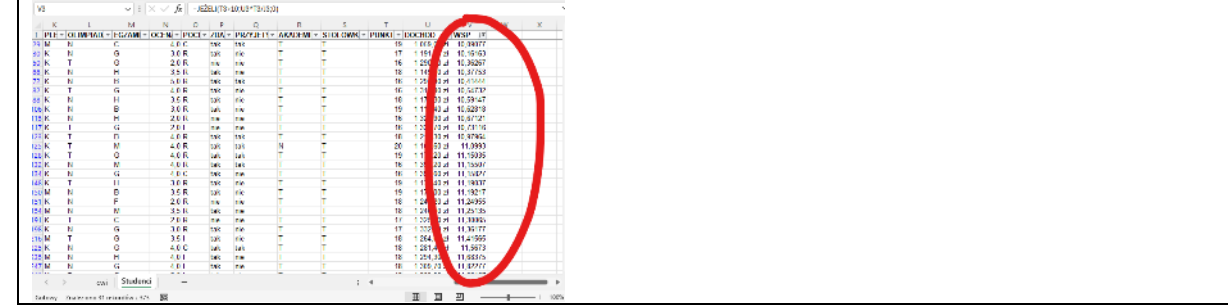

#### Tabela przestawna (1)

- Wyczyść wszystkie filtry
- Wybierz dowolną komórkę tabeli nie może być zaznaczony żaden zakres komórek!
- Wybierz z menu: Wstawianie Tabela przestawna

W oknie pojawi się automatycznie wybrany zakres komórek całej tabeli  $\frac{Tabela/zakres}{Tabela/zakres}$ Zostanie wstawiony nowy arkusz (zakładka) 💿 Nowy arkusz

- Naciśnij OK.
- Zmień nazwę arkusza z tabelą przestawną PUNKTY
- Wklej zrzut ekranu arkusza

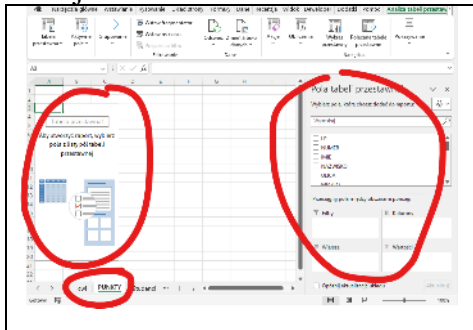

#### Tabela przestawna - wiersz i kolumna (1)

Suma punktów otrzymanych na egzaminach z podziałem na płeć i miejsce zamieszkania

- Pole PLEC przeciągnij do obszaru Kolumny .
- Pole ZAM przeciągnij do obszaru Wiersze
- Pole PUNKTY przeciągnij do obszaru Wartości Automatycznie w tabeli wyliczane są sumy z punktów
- Wklej zrzut ekranu arkusza

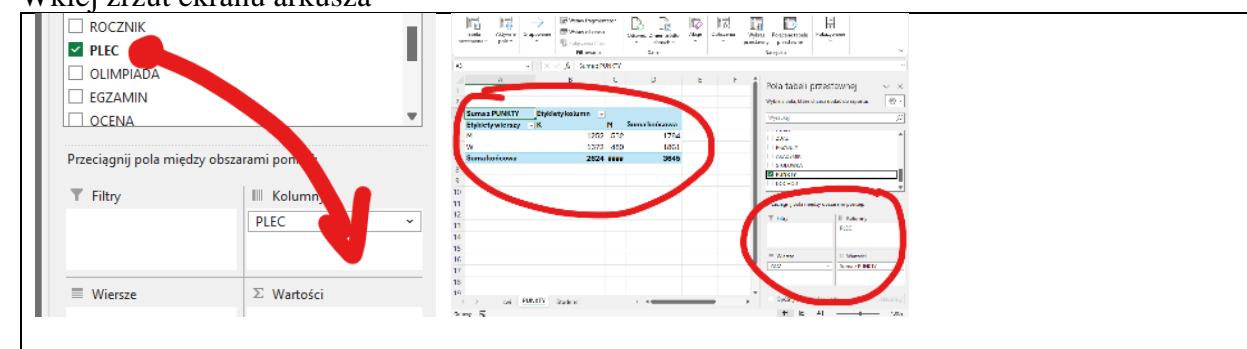

### Licznik (1)

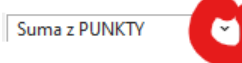

- Otwórz zakładkę Wartości
- Wybierz Ustawienia pola wartości
- Ustaw Licznik (Liczba) Tabela przestawna pokaże liczbę studentów z podziałem na płeć i miejsce zamieszkania

**Etykiety kolumn** 

Wybierz Etykiety kolumn

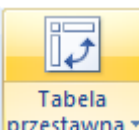

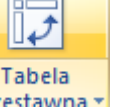

StudencilSA\$1:SU\$374

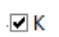

- Wybierz filtrowanie tylko kobiety  $\Box M$
- Wykonaj zrzut ekranu tabeli przestawnej wraz z nagłówkami i wklej do ramki

| A                   | В               | C.        | D |   | Pola tabeli pr                        | zestawnej                        |
|---------------------|-----------------|-----------|---|---|---------------------------------------|----------------------------------|
|                     |                 |           |   |   |                                       | ,                                |
|                     |                 |           |   | _ | Wytawo pada, diane ch                 | avo dobie do rapo ha             |
| Liczba z PUN Y Etyl | iety kolumn 🛛 🖃 |           |   |   | Wytratio                              |                                  |
| Etykiety wie zy 🛛 K | 50              | mathicowa |   |   |                                       |                                  |
| M                   | 130             | 130       |   |   | T 2041                                |                                  |
| w                   | 135             | 135       |   |   | E PRIMEN                              |                                  |
| Suma końco          | 265             | 265       |   |   | E SERIENTE                            |                                  |
|                     |                 |           |   |   | L STOLOWIA                            |                                  |
|                     |                 |           |   |   | E pocieto                             |                                  |
|                     |                 |           |   |   |                                       |                                  |
|                     |                 |           |   |   | Processing sole match                 | s shown i pontis                 |
|                     |                 |           |   |   |                                       |                                  |
|                     |                 |           |   |   | 1.000                                 | in Kouvey                        |
|                     |                 |           |   |   |                                       | 1444                             |
|                     |                 |           |   |   |                                       |                                  |
|                     |                 |           |   |   | Wenze                                 | Il Manoid                        |
|                     |                 |           |   |   | 2858                                  | <ul> <li>Lister SINKY</li> </ul> |
|                     |                 |           |   |   |                                       | N                                |
|                     |                 |           |   |   |                                       |                                  |
| > WE PUNKTY         | Stadenci +      |           |   |   | <ul> <li>Općinij alsvaliza</li> </ul> | (e ukledu                        |
| n M                 |                 |           |   |   | 8 8                                   |                                  |
| -1 BP               |                 |           |   |   |                                       |                                  |

# Średnia (1)

- Otwórz zakładkę Wartości
- Wybierz Ustawienia pola wartości
- Ustaw Średnia
- Sformatuj liczby w tabeli Format liczby dwa miejsca po przecinku Miejsca dziesiętne: 2
- Etykiety kolumn widoczne kobiety i mężczyźni
- Wklej zrzut ekranu arkusza

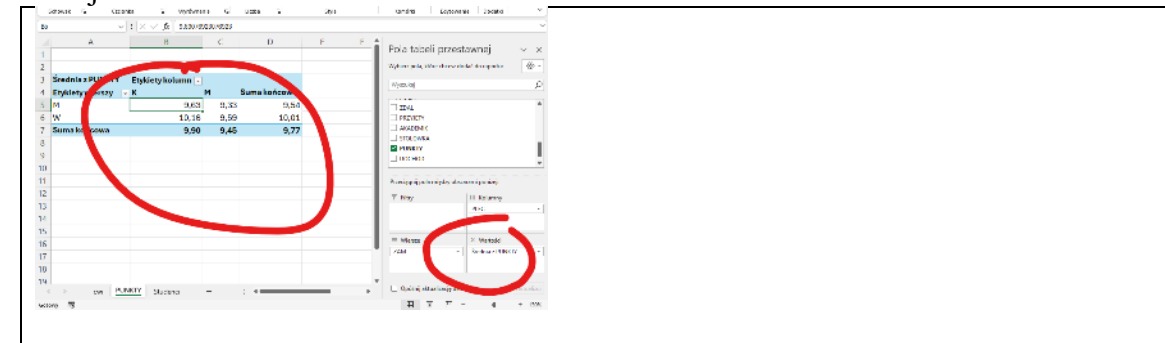

### Tabela przestawna złożona (1)

- Wybierz arkusz STUDENCI
- Wyczyść wszystkie filtry 🔀 Wyczyść
- Wstaw nową tabelę przestawną
- Nazwij nowy arkusz EGZAMIN
- Wklej zrzut ekranu arkusza

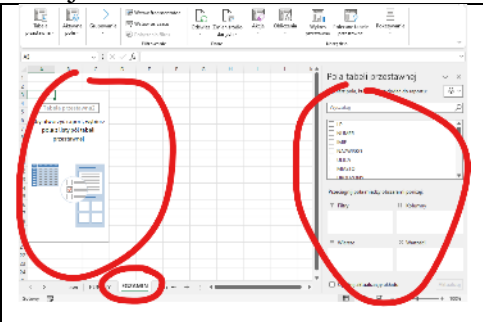

### Tabela przestawna złożona (1)

Liczba studentów, którzy zdawali różne egzaminy z podziałem na miasto i płeć

- Ustaw:
  - Kolumny: wstaw pole EGZAMIN

- Wiersze: wstaw pola: PLEC i MIASTO
- Wartości: wstaw pole ZDAL
- Pole **Wartości** Ustaw Licznik (Liczba) *jeżeli nie pojawi się automatycznie*
- Wklej zrzut ekranu arkusza

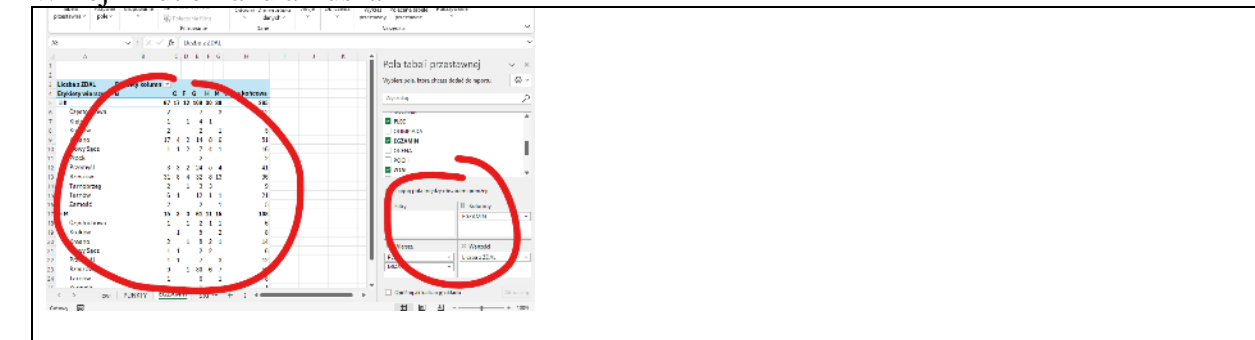

С

D

E F

В

Е

С

G

#### Filtrowanie (1)

• Schowaj miasta

- kliknij w "minus" Przy K i M

- Pozostaw widoczną tylko geografię i matematykę
   wybierz filtrowanie Etykiety kolumn
- wybierz introwanie Etykiety
- Schowaj kolumnę D

- ustaw szerokość kolumny D na zero

• Wklej zrzut ekranu arkusza

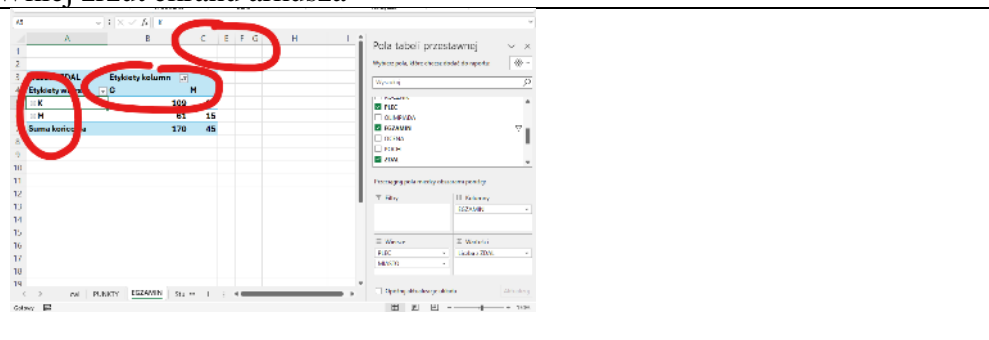

#### Wykres przestawny (1)

- Wybierz dowolną komórkę tabeli przestawnej, np. B5
- Menu: Analiza tabeli przestawnej Wykres przestawny
- Wybierz Wykres kolumnowy
- Wybierz pole EGZAMIN i ustaw widoczność wszystkich egzaminów
- Wybierz z menu: Projektowanie Dodaj element wykresu Tytuł wykresu Nad wykresem
- Wpisz do pola swoje nazwisko i imię
- Wklej zrzut ekranu arkusza z wykresem

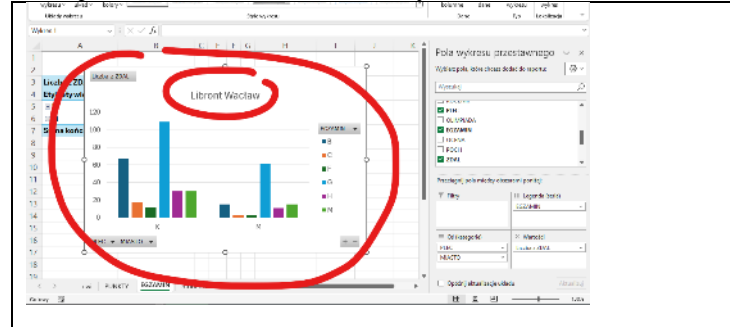

#### Konspekt - suma (1)

- Wybierz arkusz STUDENCI
- WISKO ULICA - MIASTO -Posortuj tabelę według miast  $\begin{bmatrix} 1 \\ z \end{bmatrix} \xrightarrow{Sortuj od A do Z}$ Wybierz komórke F2 dowolną w kolumnie MIASTA Wybierz z menu: Dane - Konspekt - Suma częściowa W oknie ustaw: Dla każdej zmiany w: Użyj <u>f</u>unkcji: MIASTO Suma Dodaj sume częściową do: OOCHOD i wciśnij OK 123 Α В
- Kliknij w ...2"
- w lewym, górnym rogu arkusza Ustaw arkusz tak, aby widać było miasta i podsumowanie dochodów

Wklej zrzut ekranu arkusza

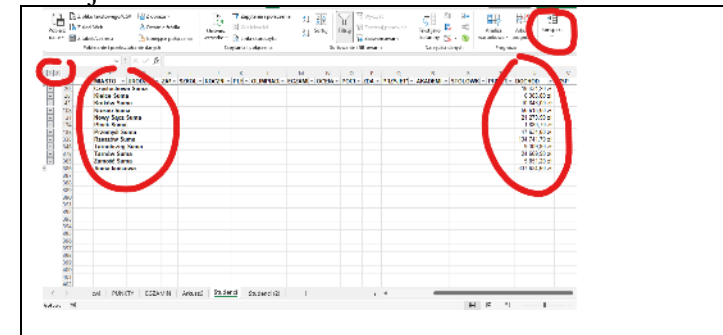

1

- Wybierz z menu: Dane Konspekt Suma częściowa
- Usuń wszystko Wciśnij przycisk

#### Dane zewnętrzne (1)

- Otwórz plik: http://zsobobowa.eu/pliki/arkusz/WIATRY.txt - jeżeli otworzy się w przeglądarce internetowej
- Zaznacz wszystko i skopiuj CTRL+A CTRL+C
- Dodaj nową zakładkę do skoroszytu SHIFT+F11
- Wybierz komórkę A2
- Wybierz z menu: Narzędzia główne Wklej Wklej specjalnie Tekst
- SIŁA Do pierwszego wiersza wpisz: DATA KIERUNEK
- Zmień nazwę zakładki na WIATRY
- Wklej zrzut ekranu arkusza

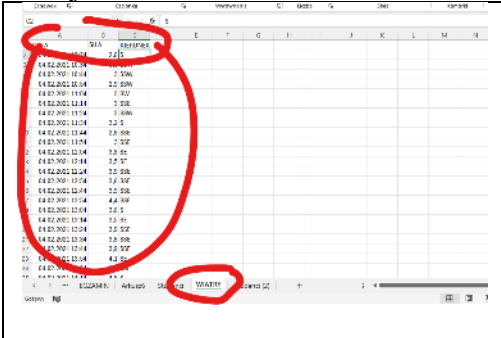

### Tabela przestawna (1)

- Wstaw tabelę przestawną z arkusza WIATRY Wiersze - KIERUNEK Wartości - Suma z SIŁA
- Wklej zrzut ekranu arkusza

| prolocity put |                                  | Recording 199 | Salaria ana<br>- Ar<br>Dara | 1.90 | - Column | New York | Carave<br>Es |                                          |   |
|---------------|----------------------------------|---------------|-----------------------------|------|----------|----------|--------------|------------------------------------------|---|
|               | • 1 ×                            | 2 fr 2840     |                             |      |          |          |              |                                          |   |
| -             | -                                | 5 0           |                             | ын   | 1        |          | - i          | Pola tabeli przestawnej                  |   |
| Shiely strong | <ul> <li>SemacS&amp;A</li> </ul> |               |                             |      |          |          | - 1          | sheet and a second second second         |   |
|               | 1754,3                           |               |                             |      |          |          | - 1          | Versie                                   |   |
| and a second  | 8,36,2                           |               |                             |      |          |          |              |                                          |   |
|               | 2806,1                           |               |                             |      |          |          | - 11         | C fath                                   |   |
| C.            | 10.00                            |               |                             |      |          |          | - 1          | 2 Sta                                    |   |
|               | 30.6.5                           |               |                             |      |          |          |              | 2 AVELATE                                |   |
| 1000          | 101                              |               |                             |      |          |          | - 11         | Veral 6.4                                |   |
| 104           | 84.2                             |               |                             |      |          |          |              |                                          |   |
|               | 1.02                             |               |                             |      |          |          |              |                                          |   |
| 12            | 2561.2                           |               |                             |      |          |          |              |                                          |   |
| 0.            | 2014                             |               |                             |      |          |          |              |                                          |   |
| 2015          | 754,5                            |               |                             |      |          |          |              | Carriedad hoge and phy spectrum research |   |
| 200           | 254,7                            |               |                             |      |          |          |              |                                          |   |
| 11            | (01,8                            |               |                             |      |          |          |              |                                          | c |
| 6584          | 254,5                            |               |                             |      |          |          |              |                                          | ٨ |
| 124           | 407.5                            |               |                             |      |          |          |              |                                          | 1 |
| ana kahoona   | 2081,5                           |               |                             |      |          |          |              | E Marrie X Marriel I                     |   |
|               |                                  |               |                             |      |          |          |              | COLUMN A LANGE                           | , |
|               |                                  |               |                             |      |          |          | <b>N</b> II  |                                          | - |
|               |                                  |               |                             |      |          |          | <b></b>      |                                          |   |
|               |                                  | -             |                             |      |          |          |              |                                          |   |
| 1 2 - 1       | and the second                   | Suday: At     | - (au                       |      | _        |          |              | College construction which               |   |
|               |                                  |               | _                           |      |          |          |              |                                          |   |

### Wykres przestawny (1)

- Wstaw wykres przestawny Radarowy
- Ustaw tytuł wykresu Nazwisko i imię
- Wklej zrzut ekranu arkusza z wykresem

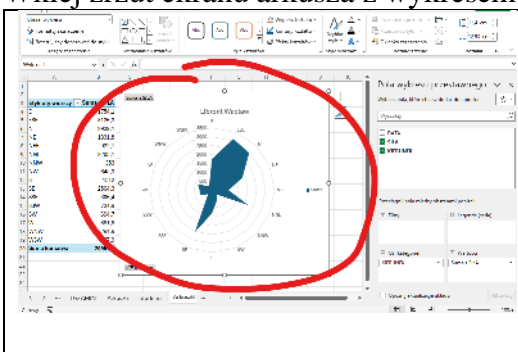